### How to find and "purchase" the Free Ethics Video-on-demand

**1.** Go to the Alaska Bar Association home page: <u>www.alaskabar.org</u> and log-in to your member dashboard.

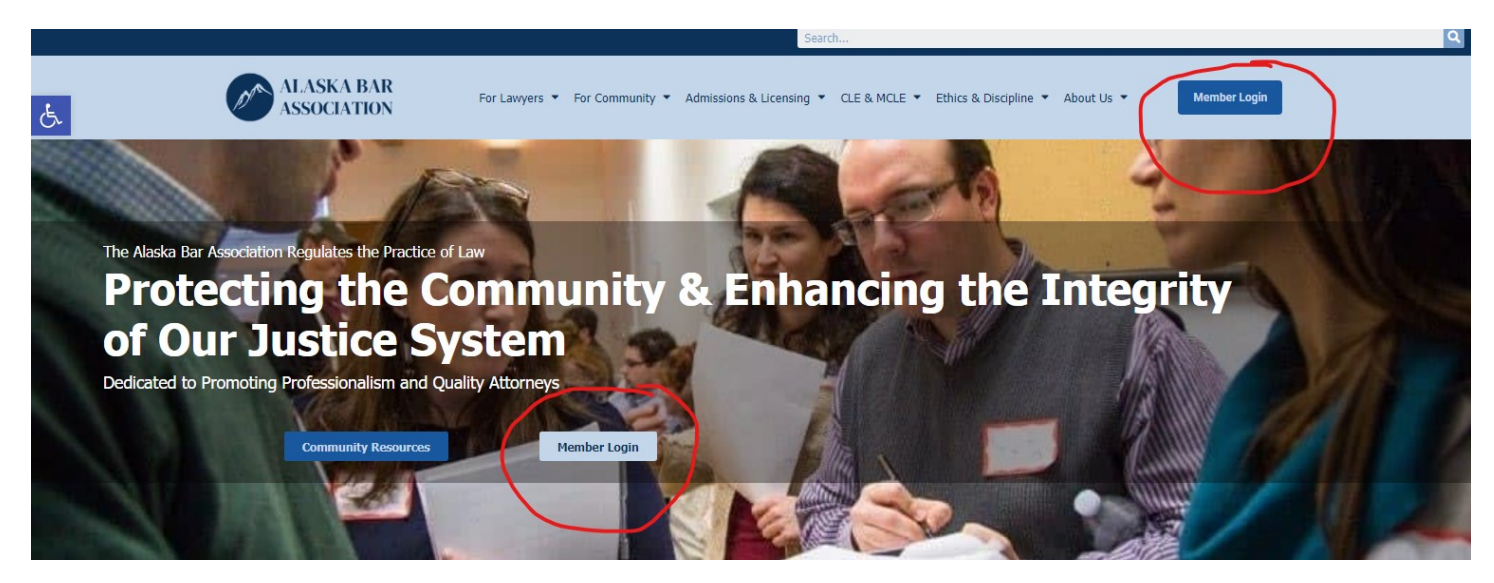

or click here: MEMBER LOGIN

Your username and password are case sensitive. Type your information into the proper fields then click on the blue <u>ALASKA BAR MEMBER LOGIN</u> button

If you are a Bar Member and do not know your username and password try this formula first:

**Username:** Enter your Bar Number and last name in all lowercase i.e. 1234567smith

**Password**: Enter the first 3 letter of your last name in lowercase and your EIGHT digit date of birth (mm/dd/yyyy) i.e. - smi12301965

If that does not work email <u>info@alaskabar.org</u>. As a Bar member you have a username and password in our database. We are able to provide your information to you. <u>DO NOT CREATE A NEW ACCOUNT.</u>

| Lawyer Directories 💌                                                                                                    | Event Calendar                                            | CLE Video-on-Demand                                            | ර Login     |
|----------------------------------------------------------------------------------------------------|-----------------------------------------------------------|----------------------------------------------------------------|-------------|
| Welcome to the Alask<br>Please log in to:<br>• Change your Address<br>• Pay Membership Due<br>• Register for Events<br>• Purchase CLE Video-(<br>• Access Casemaker<br>• Join a Section<br>• MCLE Certification | a Bar Association<br>/Update your Accor<br>s<br>nn-Demand | Membership Portal                                              |             |
| a cin                                                                                                    |                                                           |                                                                |             |
| .ogin<br>Username                                                                                                    | Your usernan                                              | e goes here                                                    |             |
| ogin<br>Username<br>Password                                                                                                    | Your usernan<br>Your passwo                               | e goes here<br>rd goes here                                    |             |
| ogin<br>Username<br>Password                                                                                                    | Your usernan<br>Your passwo<br>& Alaska Ba                | e goes here<br>rd goes here<br><mark>Member Login</mark> Forge | ot Password |

# On your member dashboard look under the Online Store tab for <u>VIDEO-ON-DEMAND</u>. Click on it.

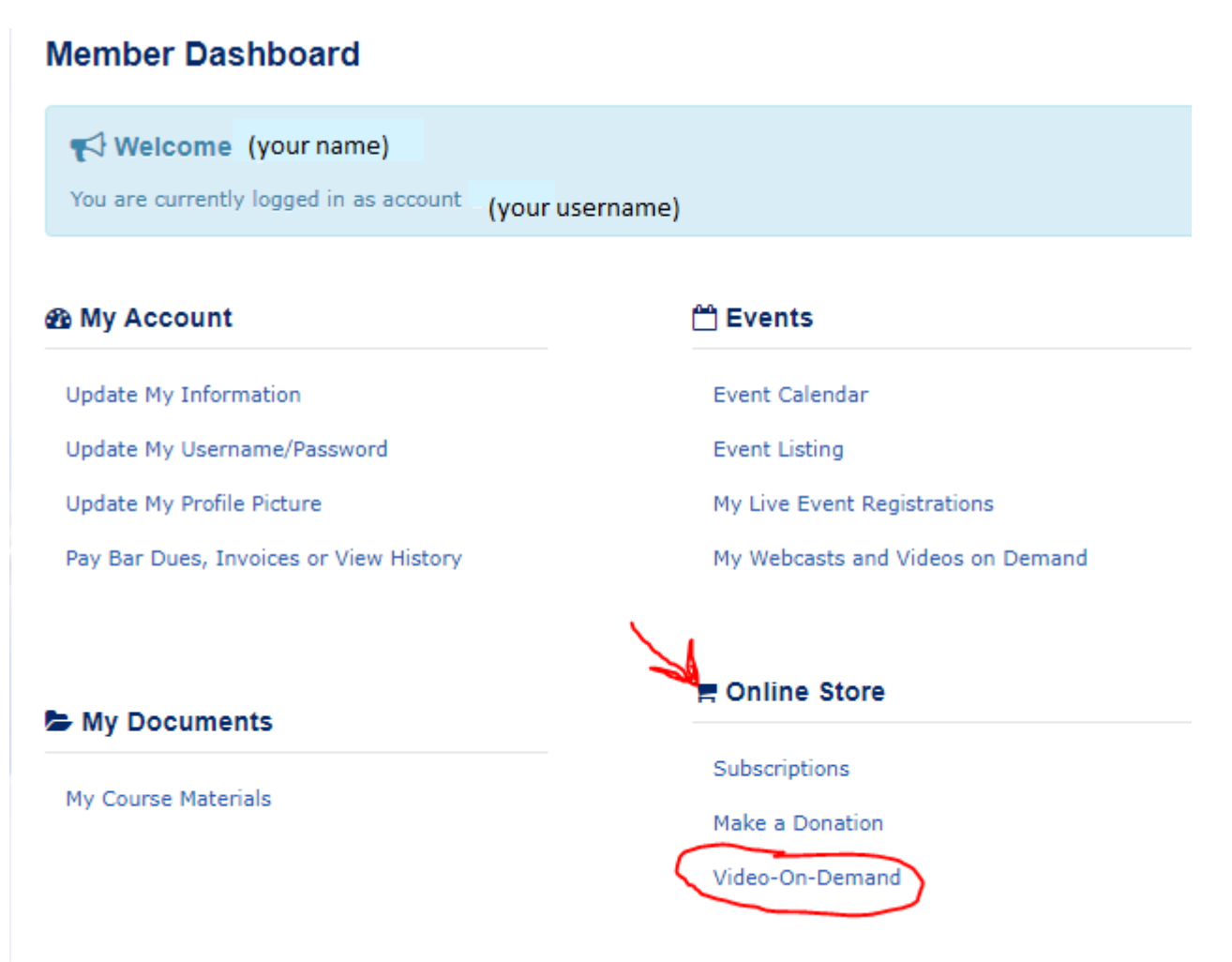

**3.** From the Video-on-Demand catalog page search for a specific topic by choosing it from the dropdown menu by <u>TOPIC</u> - then click on the blue <u>SEARCH</u> button.

| Membe                       | r Events                                            |                                                                               |
|-----------------------------|-----------------------------------------------------|-------------------------------------------------------------------------------|
| Find upcoming events        | here                                                |                                                                               |
|                             |                                                     |                                                                               |
|                             |                                                     |                                                                               |
|                             | Admiralty Law                                       | Home » CLE/MCLE » Member Events                                               |
|                             | Alternative Dispute Resolution<br>Alaska Native Law | · · · · · · · · · · · · · · · · · · ·                                         |
| Lawyer Directories 🔻 E      | Appellate Law<br>Arctic Law                         |                                                                               |
|                             | Bankruptcy Law<br>Business Law                      | View all Videos-on-Demand                                                     |
| Videos-on-Demand            | Corporate Counsel<br>Criminal Law                   |                                                                               |
| Group Discounts: Signific   | Elder Law                                           | ints from the same organization view the video-on-demand in the same physical |
| location using one connecti | Environmental and Natural Resources Law             |                                                                               |
| Product Name                | Ethics<br>Family Law                                |                                                                               |
|                             | Federal Bar                                         |                                                                               |
| CLE Number                  | Healthcare Law                                      |                                                                               |

#### Videos-on-Demand

Group Discounts: Significant discounts are provided when two or more registrants from the same organization view the video-on-demand in the same physical location using one connection.

| Product Name | Enter any part of name |  |          |         |
|--------------|------------------------|--|----------|---------|
| CLE Number   |                        |  |          |         |
| Topic        | Ethics V               |  |          |         |
|              |                        |  | X        |         |
|              |                        |  | Q Search | C Reset |

# 4. Locate the Free Ethics Video in the catalog - click on the title link.

#### Videos-on-Demand (44 Products Found)

| Below is a listing of products that are available for purchase.<br>Please enter the quanity of each product that you would like to purchase and the<br>Have two or more colleagues who want to view a recorded program? Significant<br>view the video-on-demand in the same physical location using one connection.<br>Enter the number of viewers for the program of your choice. Add to cart. The p | hen click $\mathbf{O}$ to add the products to the cart.<br>It discounts are provided when two or more registrants from the same organization<br>price will be adjusted based on the quantity of viewers. |
|----------------------------------------------------------------------------------------------------|----------------------------------------------------------------------------------------------------|
| Your VOD purchases can be found on your dashboard under "My Webcasts and                                                                                                    | Videos on Demand."                                                                                                    |
| Ethics Tonight (2023)                                                                                                    | Client + Social Media = Danger!                                                                                                    |
| \$0.00 USD                                                                                                    | 1.5 Ethics CLE Credits<br>\$45.00 USD                                                                                                    |
|                                                                                                    |                                                                                                    |
| Nobody Wants to Be THAT Person: Avoiding                                                                                                    | The Bionest Cybersecurity Threat of All: Human                                                                                                    |

If the price for the Free Ethics CLE shows \$95 you are either not logged in to your personal member dashboard or are not an Alaska Bar member. Please contact our office with questions.

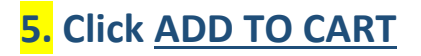

#### Ethics Tonight (2023)

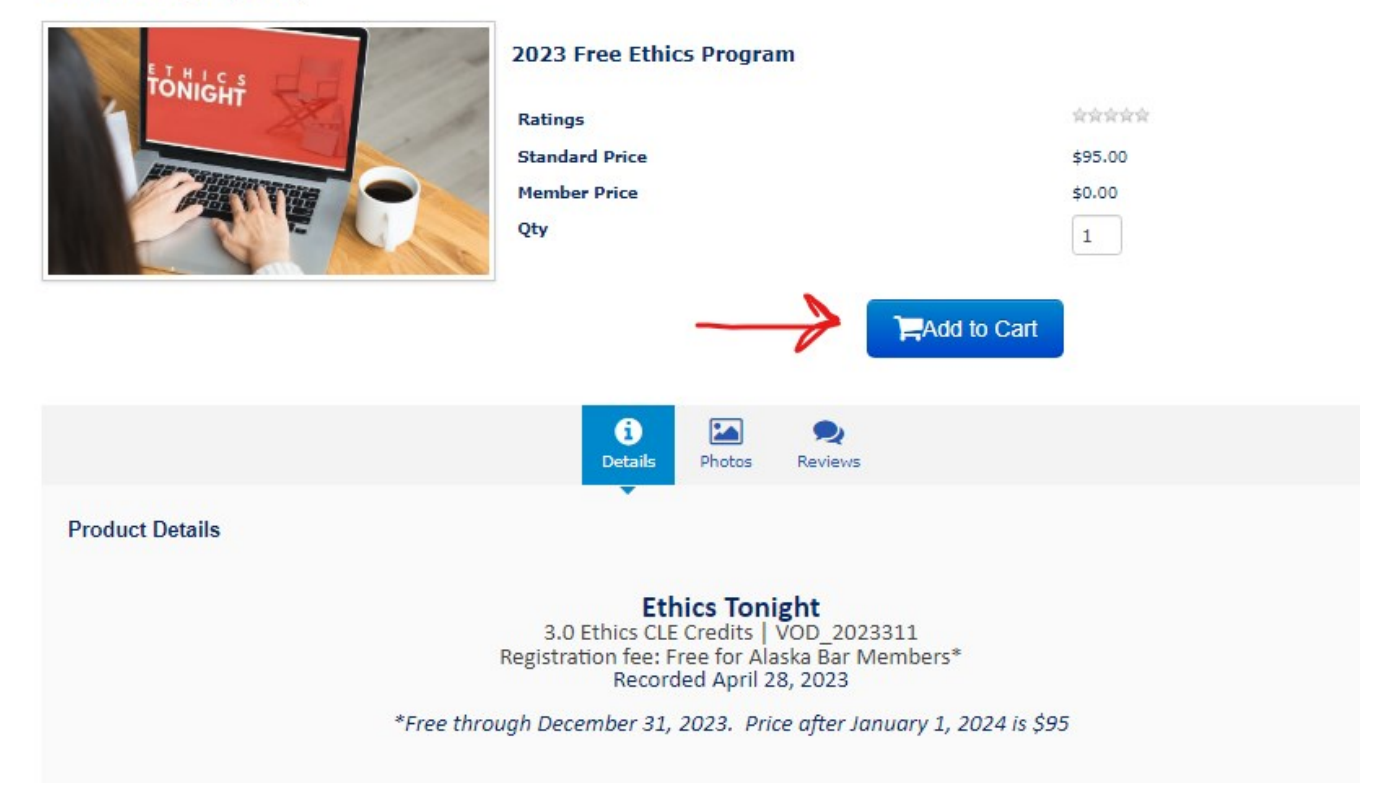

# 6. Click <u>CHECKOUT</u>

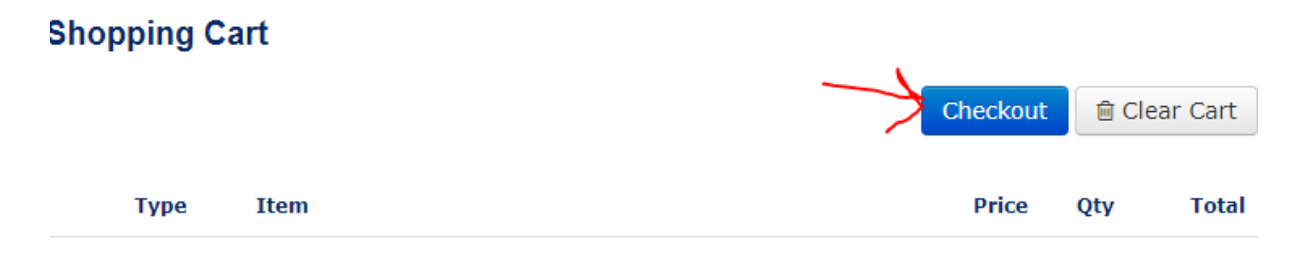

# 7. Click <u>PROCESS ORDER</u>

| Cart Total      | \$0.00      |
|-----------------|-------------|
| Discounts       | \$0.00      |
| Final Total     | \$0.00      |
|                 |             |
| ✓ Process Order | 🐂 Edit Cart |

## You will receive an order confirmation page. If you do not receive this page registration has not been completed.

| Order Confirmed                                                                                                    |                                                   |                                    |                                                |
|----------------------------------------------------------------------------------------------------|---------------------------------------------------|------------------------------------|------------------------------------------------|
| Visit <b>"My Videos-on-Demand"</b> on the Member Dashboard to view the video-on-demand<br>After purchasing your video-on-demand, please wait about five minutes before clicking of<br>allows our system to register you as a viewer.<br>If you purchased a VOD for a program that has not yet occurred, viewing is availive program.<br>If you have accessibility issues, contact our office at 907.272.7469 | d you have (<br>n the VIEW<br><b>lable 10 d</b> a | purchase<br>button. 1<br>ays after | d. ×<br>This<br>r the                          |
| Order Number 12345578<br>Payment Number 12345678<br>Bill To Address Your Billing Address                                                                                                    |                                                   |                                    |                                                |
| Ship To Address Your Shipping Address                                                                                                    |                                                   |                                    |                                                |
| Individual Orders                                                                                                    |                                                   |                                    |                                                |
| Type Item                                                                                                    | Price                                             | Qty                                | Total                                          |
| Your Name Product Name of VOD                                                                                                    | \$0.00                                            | 1                                  | \$0.00                                         |
|                                                                                                    |                                                   |                                    |                                                |
| Cart Total:                                                                                                    |                                                   |                                    | \$0.00                                         |
| Cart Total:<br>Shipping:                                                                                                    |                                                   |                                    | \$0.00<br>\$0.00                               |
| Cart Total:<br>Shipping:<br>Tax:                                                                                                    |                                                   |                                    | \$0.00<br>\$0.00<br>\$0.00                     |
| Cart Total:<br>Shipping:<br>Tax:<br>Total Amount Paid:                                                                                                    |                                                   |                                    | \$0.00<br>\$0.00<br>\$0.00<br>\$0.00           |
| Cart Total:<br>Shipping:<br>Tax:<br>Total Amount Paid:<br>Balance Due:                                                                                                    |                                                   |                                    | \$0.00<br>\$0.00<br>\$0.00<br>\$0.00<br>\$0.00 |

### 8. Click on the <u>RETURN TO MEMBER DASHBOARD</u> button

9. Now you will go to the Events tab and choose MY WEBCASTS AND VIDEOS ON DEMAND

| 8 My Account                | A Events                         |
|-----------------------------|----------------------------------|
| Update My Information       | Event Calendar                   |
| Update My Username/Password | Event Listing                    |
| Update My Profile Picture   | My Live Event Registrations      |
| Payment Transaction History | My Webcasts and Videos on Demand |
|                             | ` <b>≡</b> Online Store          |
|                             | Subscriptions                    |
|                             | Make a Donation                  |
|                             | Video-On-Demand                  |

This will take you to another page which will display your Webcasts and Videos on Demand.

**10.** Click on the green <u>LAUNCH VIEWER</u> tab to begin the program. Use the blue <u>HANDOUTS</u> tab to download your materials ahead of time so you can determine if you would like to print them in advance of watching the program.

| For La                                                                                         | wyers 🗸                                                                                                    | For the Public 🗸                                                                    | Admissions & Licensing                                              | ✓ CLE/MCLE ✓       | Ethics & Discipline                                        | <ul> <li>Sections &amp; Cor</li> </ul>                                  | nmittees 🗸              |                  |
|------------------------------------------------------------------------------------------------|----------------------------------------------------------------------------------------------------|-------------------------------------------------------------------------------------|---------------------------------------------------------------------|--------------------|------------------------------------------------------------|-------------------------------------------------------------------------|-------------------------|------------------|
| No       Your Name         Photo       Your company         Available       Your email address |                                                                                                    | any<br>I address                                                                    |                                                                     | Ci<br>x            | ontact Us<br>Customer Support: 90<br>Customer Support: inf | 17-272-7469<br>fo@alaskabar.org                                         |                         |                  |
| My List (14)<br>Search your p                                                                  | All Transa<br>rograms                                                                                                    | actions (14) Docs                                                                   | Communications                                                      | Support Tickets () | Forms (8)<br>w All Products                                | ▼ Sho                                                                   | w All Certificate Statu | ses (            |
| Purchase 🛓<br>Date                                                                             | Title                                                                                                    |                                                                                     |                                                                     | ¢                  | vent Date                                                  | Credits                                                                 | Certificate<br>Status   | Expiratio        |
| date of<br>purchase                                                                            | ate of<br>urchase Title of program<br>Starts in countdown to start time Materials<br>Launch Viewer Gr Handouts Materials                                                                                                    |                                                                                     |                                                                     | D                  | ate and time of<br>ogram                                   | Total Credits: 30<br>including 30 Ethic<br>CLE Credits for t<br>program | s OIIncomplete          | Never<br>Expires |
| O WATCH                                                                                        | A Bernnesi                                                                                                    |                                                                                     |                                                                     |                    |                                                            |                                                                         |                         |                  |
| O WATCH<br>date of<br>purchase                                                                 | Tit A<br>aunch 1                                                                                                    | ifter the program g<br>ownload yoru cert<br>viewer Cr Handouts                      | get find your evaluation a<br>ificate                               | ind p              | ate and time of<br>rogram                                  | Total Credits: 30<br>including 30 Ethic                                 | 5 Incomplete            | Never<br>Expires |
| O WATCH<br>date of<br>purchase                                                                 | A dit A dit | Ifter the program g<br>ownload yoru cert<br>Viewer Cf Handouts<br>Add to Calendar • | g <b>et find your evaluation a</b><br>ificate<br>Course Description | nd D<br>P          | ate and time of<br>rogram                                  | Total Credits: 30<br>including 30 Ethic                                 | s O<br>Incomplete       | Never<br>Expires |

**11.** Once you have finished the program you can click on the orange <u>CERTIFICATE</u> tab. Fill out the evaluation for access to the certificate of attendance. This will change your "incomplete" status to "complete"